#### Problem :

# **Business Advisor Service Co.**

Unit 1104 Crawford House, 70 Queen's Road Central, Hong Kong TeL: 852-25032568 Fax: 2503 5568

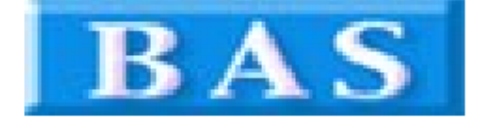

#### Change Header to Delivery Note

|                         |                                                               |                                     |                             | Delive         | r <mark>y Ord</mark> | er                |
|-------------------------|---------------------------------------------------------------|-------------------------------------|-----------------------------|----------------|----------------------|-------------------|
| A &                     | B Group                                                       |                                     |                             | DO. No#        | D01007               |                   |
| 1801                    | Wing On Centr                                                 | re,                                 |                             | Date           | 19/12/2014           |                   |
| Hong                    | Connaught Road<br>1 Kong                                      | d Central,                          |                             | Your Ref#      |                      |                   |
| -                       | -                                                             |                                     |                             | Our Ref#       | PO1020               |                   |
|                         |                                                               |                                     |                             | Credit Terms   | 7 Days               |                   |
| Atte                    | ention : Albert                                               | Au                                  |                             | Salesperson    |                      |                   |
| Tel :                   | 2570 9394                                                     |                                     |                             | Job No.        | JB1002               |                   |
| SN#                     | Product ID                                                    | Description                         | Qty U M                     | Unit Price     | Amount               | Тах Тах           |
| 0                       | C-1                                                           | Shirt                               | 1 Ea                        | \$300.00       | \$300.00             | <del>-0% 0%</del> |
| 0                       | C-2                                                           | Dress                               | 1                           | \$300.00       | \$300.00             | 0% 0%             |
| Com                     | ments                                                         |                                     |                             | Total Before   | e Tax                | \$600.00          |
|                         |                                                               |                                     | Delete Unit Price,          |                | Тах                  | \$0.00            |
|                         |                                                               |                                     | Amount, Tax,                |                | Fax 2                | \$0.00            |
|                         |                                                               |                                     | Total Amount                | Total Amo      | ount                 | \$600.00          |
| TERM<br>1. Unj<br>preva | S & CONDITIONS<br>paid accounts beyon<br>thing lending rates. | nd the agreed credit terms may inc  | cur interest charges at the | 1 HKD = 13.12  | GBP                  |                   |
| 2. Anj<br>receiv        | y goods delivered n<br>ed.                                    | emain the property of "ABC" until f | full payment has been       | Balance Due (( | GBP) £               | 7,872.00          |

3. Please make cheque payments payable to : ABC .

Delivery Order Issued By

Received in Good Order and Condition

for : Business Advisor Service Co. 匯才

for : A & B Group

# Solution :

| zy Ezy Invoice 13 (C/S Version) : ABC                                             |                                           |  |  |  |  |  |  |
|-----------------------------------------------------------------------------------|-------------------------------------------|--|--|--|--|--|--|
| Database Documents Receipts/ Payments Go To                                       | Help                                      |  |  |  |  |  |  |
| Ocse         Ocuments         Rcpts/         Pymts         Customers         Vend | ors Inventory History Reports             |  |  |  |  |  |  |
| Documents                                                                         | Receipts/ Payments                        |  |  |  |  |  |  |
| Add New Estimate                                                                  | New Receipt From Customer                 |  |  |  |  |  |  |
| Add New Invoice                                                                   | New Payment To Vendor                     |  |  |  |  |  |  |
| Add A New Invoice From Another Document                                           | Search, Edit or Email Receipts & Payments |  |  |  |  |  |  |
| Add A New Credit Note                                                             | Email                                     |  |  |  |  |  |  |
| Add A New Purchase Order                                                          | Send a Quick Email                        |  |  |  |  |  |  |
| Search, Add, Edit Invoices & Other Documents                                      | Send Customer Statements                  |  |  |  |  |  |  |
| Database : Business Advisor Service Co., Lo                                       | ogged on as : ABC                         |  |  |  |  |  |  |

| New Estimate       New Receipt From Customer         New Invoice       New Payment To Vendor         A New Invoice From Another Document       Search, Edit or Email Receipts & Payments         A New Credit Note       Click         Occument List       Click         Edit Device       Refresh       First       Previous       Next       Last       Receipts       Cose         Document List       Document List       Document List       Click         Base : B       Defivery Order       Doc. Date       Any Date       And Customer Is       Search       Show.         Doctor, Description, Cust Ref, Own Ref       Doc. Date       Customer Name       Description       Cust. Ref#       Own Ref#       Document Total Delivery Status         Docido       Diolo2       1/04/2014       X & Y HOLDINGS COMPAN       State, Refresh       \$1,840.00 Draft         Dolido2       Diolo2       1/04/2014       X & Y HOLDINGS COMPAN       State, Refresh       \$1,840.00 Draft         Diolod       Diolod2       1/04/2014       X & S Group       QTI008       \$1,900.00 Draft         Diolod       1/04/2014       X & B Group       QTI021       \$800.00 Draft         Diolodo       1/01/04/2014       X & B Group       QTI021       \$800.00 Draft                                                                                                    |                           |                                |                |            |                | / Payments                | Receipts/    |                              | ts                     |
|----------------------------------------------------------------------------------------------------|---------------------------|--------------------------------|----------------|------------|----------------|---------------------------|--------------|------------------------------|------------------------|
| Iew Invoice     New Payment To Vendor       New Invoice From Another Document     Search, Edit or Email Receipts & Payments       New Credit Note     Click       New Oredit Note     Provide Refresh First Previous Next Last Receipts Cose       And Customer Is     Search, Show       Sh, Add, E     Declument List       Decluy     Provide Refresh First Previous Next Last Receipts Cose       Dochor, Description, Cust Ref, Own Ref     And Customer Is       Dochor, Description, Cust Ref, Own Ref     Preview Print Print All Email Options & Layouts V Auto Refresh List After Edits       Dochor, Description, Cust Ref, Own Ref     Document Total Delivery Status       Dochor, Description, Cust Ref, Own Ref     State State S                                                                                                    | New Receipt From Customer |                                |                |            |                |                           |              |                              | nate                   |
| New Invoice From Another Document       Search, Edit or Email Receipts & Payments         New Credit Note       Click         New Provide       Edit person       First       Previous       Next       Last       Receipts       Click         New Provide       Edit person       First       Previous       Next       Last       Receipts       Cose         Doctor, Date       Any Date       Doctor, Date       Any Date       Options & Layouts       V Auto Refresh List After Edits         Doctor, Description, Cust Ref, Own Ref       Doct, No#       Doct, Doct, Date       Options & Cost       Search       Show         Doctor, Description, Cust Ref, Own Ref       Doct, No#       Doct, No#       Doct, Date       Search       Show         Doct, No#       Doct, Date       Any Date       Description       Cust. Ref#       Own Ref#       Document Total Delivery Status         Doct, No#       Doct, Date       Customer Name       Description       Cust. Ref#       Own Ref#       Document Total Delivery Status         Dotion       02/02/2012       X & Y HOLDINGS COMPAN       Status       Status       Status         Dinos       Dinos       26/07/2014       X & B Group       QT1008       Status       Status         Dinos       Dinos <td></td> <td></td> <td></td> <td></td> <td></td> <td>nt To Vendor</td> <td>New Paymen</td> <td></td> <td>ce</td>                                                                                                    |                           |                                |                |            |                | nt To Vendor              | New Paymen   |                              | ce                     |
| New Credit Nate<br>New Pur<br>h, Add, e<br>Delivery Order Doc. Date Any Date Any |                           |                                |                |            | nts            | or Email Receipts & Payme | Search, Edit | iment                        | oice From Another Docu |
| All Doiloi 2/02/2012 X & Y HOLDINGS COMPAN<br>Doiloi 2/02/2014 A & B Group QT1028 \$1,900.00 Draft<br>Printed Only Doiloi 19/12/2014 A & B Group QT1021 \$300.00 Draft                                                                                                    |                           |                                | ck             | Clie       |                |                           |              |                              | adit Nota              |
| New Pur         h, Add, 5         Add         Edit       Delivery Order         Doc. Date       Any Date         Doctor, Description, Cust Ref, Own Ref         Default Layout       Preview         Print       Print All         Edit       Doct. No#         Doct. No#       Doc. Date         All       Doct. No#         Doct. No#       Doct. Date         Doct. No#       Doct. Date         Dot1001                                                                                                    |                           |                                |                |            |                |                           | Country      |                              | Document List          |
| h, Add, E<br>Defivery Order  Doc. Date Any Date Defivery Order Doc. Date Any Date Any     |                           |                                |                | /          | 0 1            |                           |              |                              |                        |
| In the second second                                     |                           |                                |                |            | Receipts Close | revious Next Last         | h First Pr   | 🗕 🔯                          |                        |
| Delivery Order  Doc. Date Doc. Date Doc. Date Doc. Date Doc. Date Doc. No# Doc. Date Doc. No# Doc. Date Doc. Date Doc. No# Doc. Date Doc. No# Doc. Date Doc. Date Doc. Da      |                           |                                |                | _/         | 1000           |                           |              |                              | Too For Bo             |
| All Doc No. Description, Cust Ref, Own Ref<br>Default Layout   Preview Print Print All Email Options & Layouts  Auto Refresh List After Edits  Doc. No# Doc. Date Customer Name Description Cust. Ref# Own Ref# Document Total Delivery Status D01001 02/02/2012 X & Y HOLDINGS COMPAN  D01001 02/02/2012 X & Y HOLDINGS COMPAN  D01002 01/04/2014 X & Y HOLDINGS COMPAN  D01003 26/07/2014 A & B Group QT1008 \$1,900.00 Draft D01005 19/12/2014 A & B Group QT1005 19/12/2014 A & B Group QT1021 \$300.00 Draft                                                                                                    | w All                     | Search Sh                      | Customer Is    | And        |                | Date 🔻                    | te 👻 Any     | <ul> <li>Doc. Dat</li> </ul> | Delivery Order         |
| Default Layout       Preview       Print       Print All       Email       Options & Layouts       It alto Refresh List After Edits         Image: All image: Doc. No# Doc. Date       Customer Name       Description       Cust. Ref#       Own Ref#       Document Total Delivery Status         Image: Doc No#       Do1001       02/02/2012       X & Y HOLDINGS COMPAN       \$148,500.00       Emailed         Image: Dol Do101       02/02/2012       X & Y HOLDINGS COMPAN       \$1,840.00       Draft         Image: Dol Do102       01/04/2014       X & Y HOLDINGS COMPAN       \$1,840.00       Draft         Image: Dol Do103       26/07/2014       A & B Group       QT1008       \$1,900.00       Draft         Image: Dol Do104       02/09/2014       A & B Group       R15591       \$1,200.00       Draft         Image: Dol Do105       19/12/2014       A & B Group       \$300.00       Draft         Image: Dol Do105       19/12/2014       A & B Group       QT1021       \$800.00       Draft                                                                                                    |                           |                                |                | /          |                |                           | Ref          | ust Ref. Own                 | Docho Description C    |
| Default Layout         Preview         Print         Print All         Email         Options & Layouts         I vato Refresh List After Edits           Image: Doc. No#         Doc. No#         Doc. Date         Customer Name         Description         Cust. Ref#         Own Ref#         Document Total Delivery Status           Image: Diafts         D01001         02/02/2012         X & Y HOLDINGS COMPAN         \$1,48,500.00         Emailed           Image: Diafts         D01002         01/04/2014         X & Y HOLDINGS COMPAN         \$1,840.00         Draft           Image: Diafts         D01003         26/07/2014         A & B Group         Q11008         \$1,900.00         Draft           Image: Diafts         D01004         02/09/2014         A & B Group         R15591         \$1,200.00         Draft           Image: Diafts         D01005         19/12/2014         A & B Group         \$300.00         Draft           Image: Diafts         D01005         19/12/2014         A & B Group         \$300.00         Draft           Image: Diafts         D01005         19/12/2014         A & B Group         QT1021         \$\$800.00         Draft                                                                                                    |                           |                                |                |            | ¥              |                           | The F        | ase nery own                 | bocho, besciption, e   |
| Doc. No#         Doc. Date         Customer Name         Description         Cust. Ref#         Own Ref#         Document Total Delivery Status           D01001         02/02/2012         X & Y HOLDINGS COMPAN         \$148,500.00         Emailed           D01002         01/04/2014         X & Y HOLDINGS COMPAN         \$1,840.00         Draft           D01003         26/07/2014         A & B Group         QT1008         \$1,900.00         Draft           D01004         02/09/2014         A & B Group         R15591         \$1,200.00         Draft           D01005         19/12/2014         A & B Group         \$300.00         Draft           D01005         19/12/2014         A & B Group         \$300.00         Draft           D01005         19/12/2014         A & B Group         QT1021         \$800.00         Draft                                                                                                    |                           | After Edits                    | o Refresh List | uts V Auto | Options & Layo | rint Print All Email      | Preview Pr   | •                            | Default Layout         |
| All         D01001         02/02/2012         X & Y HOLDINGS COMPAN         \$148,500.00         Emailed           Constraint         D01002         01/04/2014         X & Y HOLDINGS COMPAN         \$1,840.00         Draft           Constraint         D01003         26/07/2014         X & Y HOLDINGS COMPAN         \$1,840.00         Draft           Constraint         D01003         26/07/2014         A & B Group         QT1008         \$1,900.00         Draft           Constraint         D01004         02/09/2014         A & B Group         R15591         \$1,200.00         Draft           Constraint         D01005         19/12/2014         A & B Group         \$300.00         Draft           Constraint         D01005         19/12/2014         A & B Group         QT1021         \$800.00         Draft                                                                                                    |                           | Document Total Delivery Status | Own Ref#       | Cust. Ref# | Description    | Customer Name             | Doc. Date    | Doc. No#                     |                        |
| Dol 002         01/04/2014         X & Y HOLDINGS COMPAN         \$1,940.00         Draft           Drafts         D01003         26/07/2014         A & B Group         Q11008         \$1,900.00         Draft           Dol 005         D01004         02/09/2014         A & B Group         R15591         \$1,200.00         Draft           Drinted Only         D01005         19/12/2014         A & B Group         R15591         \$300.00         Draft           Emailed Only         D01006         19/12/2014         A & B Group         Q11021         \$800.00         Draft                                                                                                    |                           | \$148,500.00 Emailed           |                |            |                | X & Y HOLDINGS COMPAN     | 02/02/2012   | DO1001                       |                        |
| Drafts         D01003         26/07/2014         A & B Group         QT1008         \$1,900.00         Draft           Colubbox         D01004         02/09/2014         A & B Group         R15591         \$1,200.00         Draft           Printed Only         D01005         19/12/2014         A & B Group         \$300.00         Draft           Emailed Only         D01006         19/12/2014         A & B Group         QT1021         \$800.00         Draft                                                                                                    |                           | \$1,840.00 Draft               |                |            |                | X & Y HOLDINGS COMPAN     | 01/04/2014   | DO1002                       |                        |
| Dollook         Dollook         02/09/2014         A & B Group         R15591         \$1,200.00         Draft           Drinted Only         D01005         19/12/2014         A & B Group         \$300.00         Draft           Emailed Only         D01006         19/12/2014         A & B Group         QT1021         \$800.00         Draft                                                                                                    |                           | \$1,900.00 Draft               | QT1008         |            |                | A & B Group               | 26/07/2014   | DO1003                       | Drarts                 |
| Printed Only         D01005         19/12/2014         A & B Group         \$300.00         Draft           Emailed Only         D01006         19/12/2014         A & B Group         QT1021         \$800.00         Draft                                                                                                    |                           | \$1,200.00 Draft               | R15591         |            |                | A & B Group               | 02/09/2014   | DO1004                       | 🛅 Outbox               |
| Emailed Only D01006 19/12/2014 A & B Group QT1021 \$800.00 Draft                                                                                                    |                           | \$300.00 Draft                 |                |            |                | A & B Group               | 19/12/2014   | DO1005                       | Printed Only           |
|                                                                                                    |                           | \$800.00 Draft                 | QT1021         |            |                | A & B Group               | 19/12/2014   | DO1006                       | Emailed Only           |
| Directed & Empired & Empir      |                           | \$600.00 Draft                 | PO1020         |            |                | A & B Group               | 19/12/2014   | DO1007                       | Conduct only           |
| D01008 05/02/2015 A & B Group \$800.00 Draft                                                                                                    |                           | \$800.00 Draft                 | 1              | 1          |                | A & B Group               | 05/02/2015   | DO1008                       | Printed & Emailed      |

### EZY Invoice 13

| Documents                                                                                                    | Receipts/ Payments                                                                                                    |  |
|----------------------------------------------------------------------------------------------------|----------------------------------------------------------------------------------------------------|--|
| Add New Estimate                                                                                                    | New Receipt From Customer                                                                                                    |  |
| Add New Invoice                                                                                                    | New Payment To Vendor                                                                                                    |  |
| Add A New Invoice From Another Document                                                                                                    | Search, Edit or Email Receipts & Payments                                                                                                    |  |
| Add A New Credit Nate<br>Add A New Pur<br>Search, Add, E<br>Database : B<br>Delivery Order 0<br>DocNo, Description, Cust Re<br>Default Layout<br>Doc<br>All 0<br>Do<br>Printed Only 0<br>Printed S. Emailed<br>DO | Customize Document Field Display Labels and Lyouts          Letterhead       Logo       Header       Body       Foota       Layouts/ Design       Email         Layout Type For : Delivery Order       Standard (Basic)       © Custom (Advanced)         Customize Layouts For : Delivery Order       You can have multiple layouts per document type       Select layout to manage :       Design       Design         Available Layout       Default Layout       Design       Import       Import         DN with Shipping Address       New Layout       Add New       Delete         New Layout       Add New       Delete       Restore Default         Created By       ABC       10/03/2015 17:19:57       Last Edited By       ABC       10/03/2015 17:20:26         Default Layout       v       v       v       v       v       v |  |
| Records Found : 8                                                                                                    | V Preview OK Cancel Help                                                                                                    |  |
|                                                                                                    |                                                                                                    |  |

Goto [Layouts/ Design], click [Add New], Rename New Layout, click [Design]

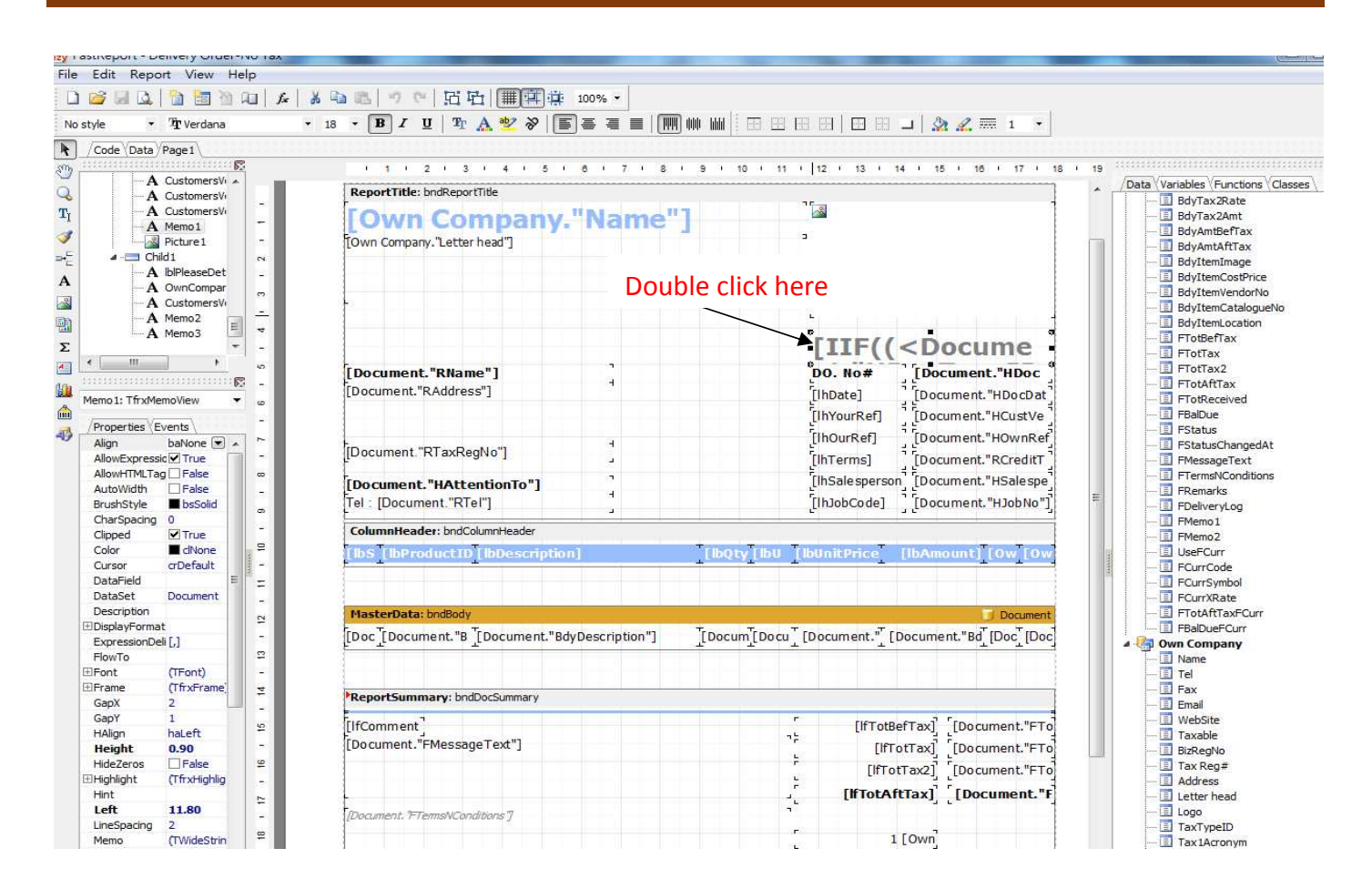

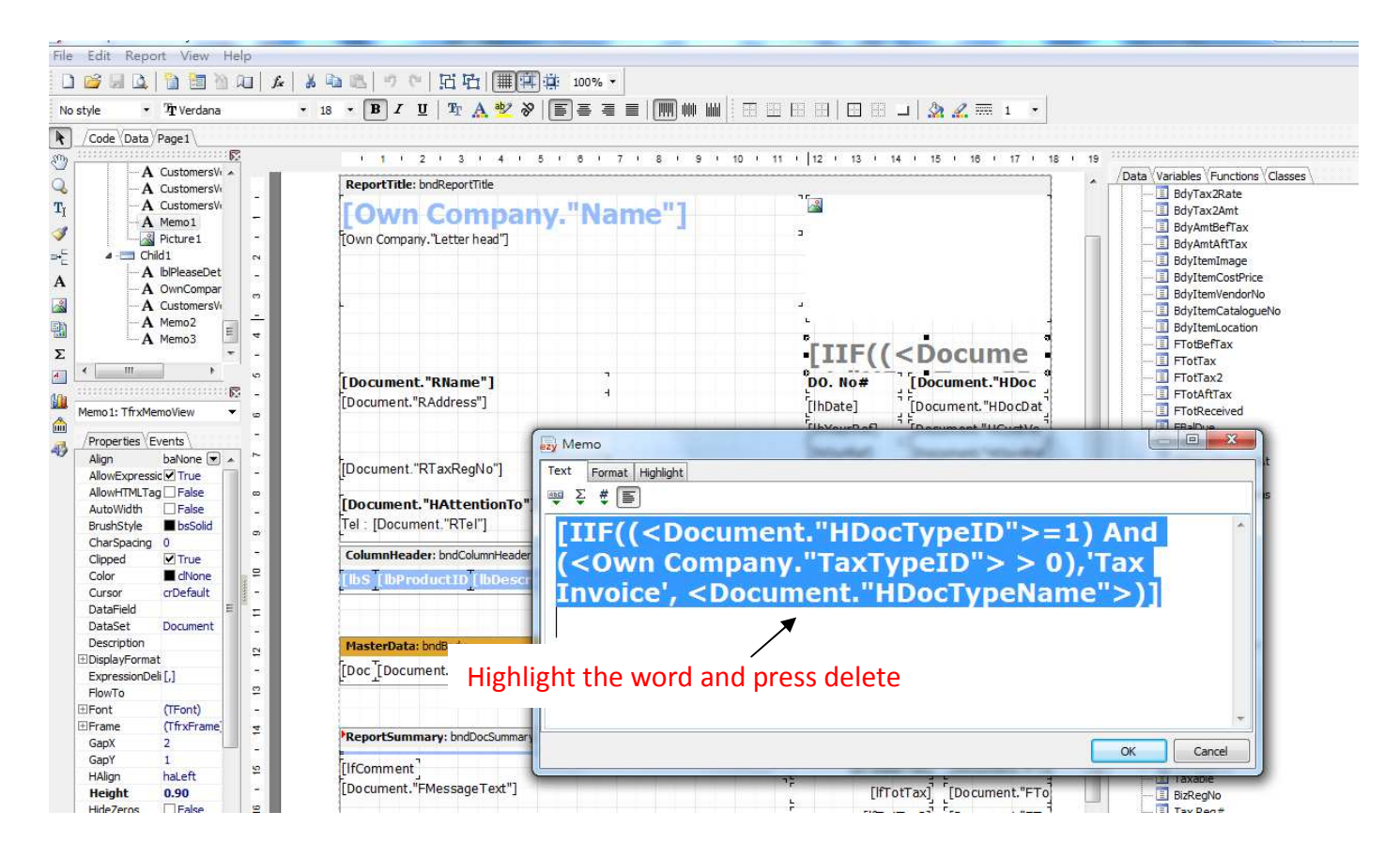

4

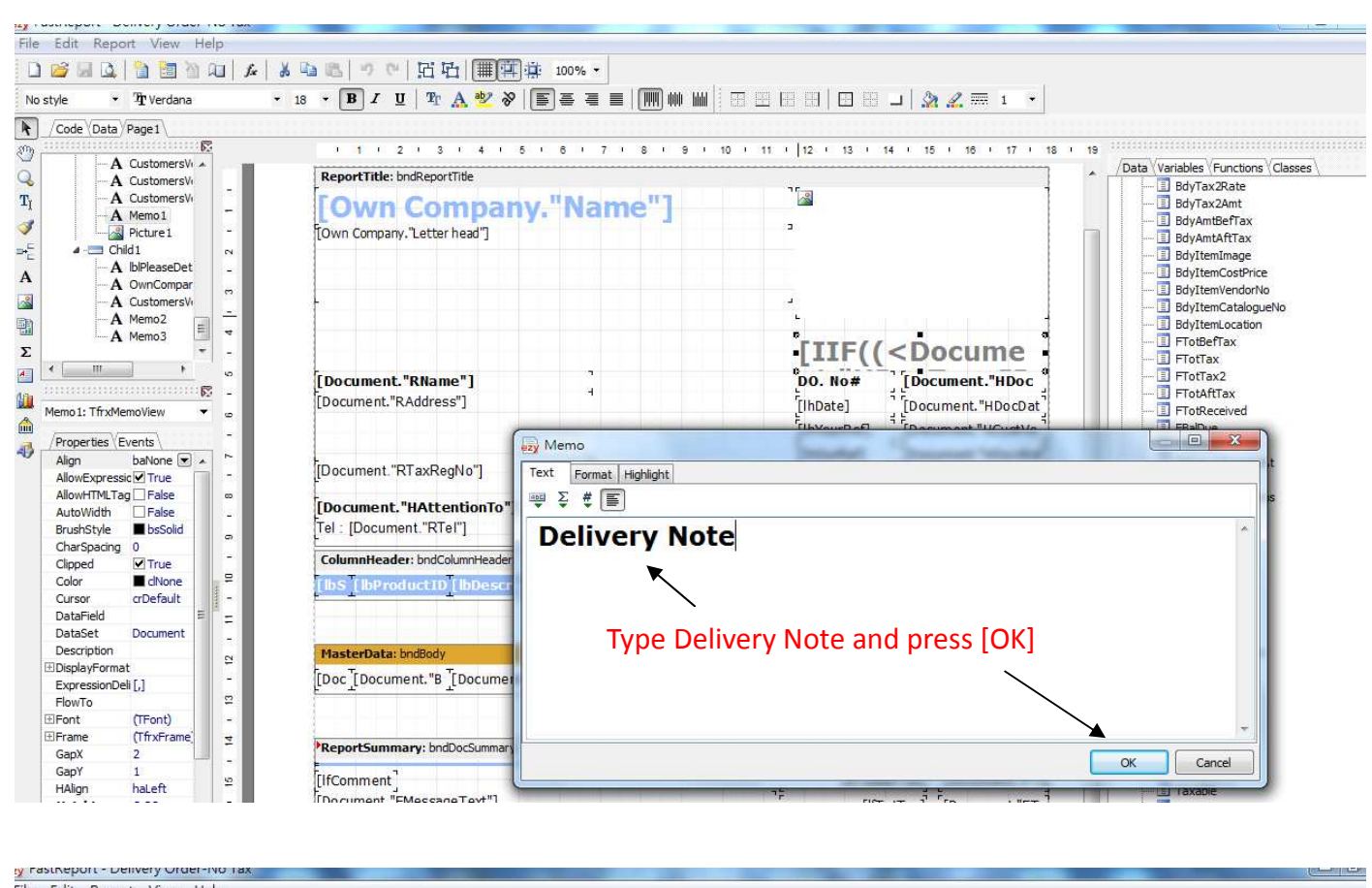

| cair Report view Help       | 1                                                                                                    |                                                                                                    |                                                                                                    |                          |                                         |
|-----------------------------|----------------------------------------------------------------------------------------------------|----------------------------------------------------------------------------------------------------|----------------------------------------------------------------------------------------------------|--------------------------|-----------------------------------------|
| 🚰 🛃 🚨 🛅 🛅 🖄 🔎 🎉 🕌 🙈         | ッで日日間薄薄                                                                                                    | 100% 👻                                                                                                    |                                                                                                    |                          |                                         |
| ityle • 91 Tahoma • 10 • 🗍  | B I U Tr 🗛 🕸 🗞 🔳                                                                                                    | ₹ <b>₹</b> ₹                                                                                                    |                                                                                                    | ı   🏡 🧟 🋲 1 🔹            |                                         |
| /Code \Data \Page1          |                                                                                                    |                                                                                                    |                                                                                                    |                          |                                         |
| ananginginginging           | 1 1 2 1 3 1 4 1 5 1                                                                                                    | 6 1 7 1 8 1 9 1 1                                                                                                | 1 1 1 1 12 1 13 1 14                                                                                                    | · 15 · 16 · 17 · 18      | 1 19 0000000000000000000000000000000000 |
| A IblUnitPrice              |                                                                                                    |                                                                                                    | · · ·                                                                                                    | 7                        | /Data Variables Functions C             |
| A IblAmount                 | ortifice: brickeportifice                                                                                                    |                                                                                                    | 75                                                                                                    | 1                        |                                         |
| A UM                        | wn Comnany '                                                                                                    | 'Name"]                                                                                                    | <u></u>                                                                                                    |                          | 🔲 BdyTax2Amt                            |
| A blTax1                    | win company.                                                                                                    | racine 1                                                                                                    | 1                                                                                                    |                          | 🔳 BdyAmtBefTax                          |
| A blTax2 E - [Own           | 1 Company."Letter head"]                                                                                                    |                                                                                                    |                                                                                                    |                          | 🔳 BdyAmtAftTax                          |
| IndDocSummary N             |                                                                                                    |                                                                                                    |                                                                                                    |                          | 🔳 BdyItemImage                          |
| shpSummarySe _              |                                                                                                    |                                                                                                    |                                                                                                    |                          | 🔳 BdyItemCostPrice                      |
| A IblamountBetor            |                                                                                                    |                                                                                                    |                                                                                                    |                          | 📃 BdyItemVendorNo                       |
| A Iblamount ax              |                                                                                                    |                                                                                                    |                                                                                                    |                          | 🔳 BdyItemCatalogueN                     |
| A DatMaintanter             |                                                                                                    |                                                                                                    |                                                                                                    | 1                        | 🔳 BdyItemLocation                       |
| A DocMainAmoun              |                                                                                                    |                                                                                                    | Deliver                                                                                                    | v Note                   | 🔳 FTotBefTax                            |
| m b                         |                                                                                                    |                                                                                                    | Denver                                                                                                    | y NOLC                   | E FTotTax                               |
| [Doe                        | cument."RName"]                                                                                                    | 192<br>192                                                                                                    | DO. No#                                                                                                    | [Document."HDoc          | 🔳 FTotTax2                              |
| F. F.                       | ument."RAddress"]                                                                                                    |                                                                                                    | [hpata]                                                                                                    | [Decument "UDecDat       | 📃 FTotAftTax                            |
| UnitPrice: TfrxMemoView 🔻 💩 |                                                                                                    |                                                                                                    | E indatej                                                                                                    | Ebocument. Hoocbar       | E FTotReceived                          |
| Base setting (Events)       |                                                                                                    |                                                                                                    | [IhYourRef]                                                                                                    | [Document."HCustVe       | 🛄 FBalDue                               |
| Alian habiana 🖓             |                                                                                                    |                                                                                                    | [lhOurRef]                                                                                                    | [Document."HOwnRef       |                                         |
| Alight Barvorie (Doc        | ument."RTaxRegNo"]                                                                                                    |                                                                                                    | Electrony 1                                                                                                    |                          | - FStatusChangedAt                      |
| AllowHTMI Tag Ealse         |                                                                                                    |                                                                                                    | Lini ermsj                                                                                                    | Locument. RCreatt        | HMessageText                            |
| AutoWidth False [Doc        | cument."HAttentionTo"]                                                                                                    | 7                                                                                                    | [lhSalesperson]                                                                                                    | [Document."HSalespe]     | E FremsivConditions                     |
| BrushStyle bsSolid          | [Document "RTel"]                                                                                                    | A                                                                                                    | [[h]ohCode]                                                                                                    | Document "H Joh No"]     | E Remarks                               |
| CharSpacing 0               |                                                                                                    | <u>ц</u>                                                                                                    | [msoscede] ]                                                                                                    | To occurrente Hisepite 1 | El FDeliver yLog                        |
| Clipped Vitrue - Colu       | mnHeader: bndColumnHeader                                                                                                    |                                                                                                    |                                                                                                    |                          | El EMemo?                               |
|                             | The sector and the sector sector sect | 1 Elbob                                                                                                    | Tana Samatan Sama                                                                                                    | hammet to Tou            |                                         |
| Cursor crDefault -          | Theroauccust indescription                                                                                                    |                                                                                                    | Tine Tineurce. I                                                                                                    | manounci Tow Tow         | E ECurrCode                             |
| DataField                   |                                                                                                    |                                                                                                    | 1                                                                                                    |                          | E FCurrSymbol                           |
| DataSet (Not assign         |                                                                                                    |                                                                                                    |                                                                                                    |                          | FOurrXRate                              |
| Description                 | terData: bodBody                                                                                                    |                                                                                                    |                                                                                                    | Document                 |                                         |
| DisplayFormat               | T T                                                                                                    | terretaria de la constante de la constante de la constante de la constante de la constante de la constante de la | T T T                                                                                                    | T. T. T                  |                                         |
| ExpressionDeli [,]          | _[Document."B _[Document."Bdy                                                                                                    | Description"] [Docun                                                                                             | Docu_[Document."_[Do                                                                                                    | cument."Bd_[Doc_[Doc]    | 🖌 👫 Own Company                         |
| FlowTo 🗢                    |                                                                                                    | /                                                                                                    | teories and the second second s |                          | I Name                                  |
| Font (TFont) -              |                                                                                                    | /                                                                                                    |                                                                                                    |                          | 🔳 Tel                                   |
| rame (TfrxFrame) -          | ككاب الرياج البطاعة وبال                                                                                                    | /                                                                                                    |                                                                                                    |                          | 🔲 Fax                                   |
| SapX 2                      | ortSummary: bndDocSummary                                                                                                    | /                                                                                                    |                                                                                                    |                          | 🔳 Email                                 |
| GapY 1                      |                                                                                                    |                                                                                                    | r [[67-10-6                                                                                                    |                          | 🔳 WebSite                               |
| HAlign haRight 😤 LifCo      | mment                                                                                                    | /                                                                                                    | LITIOTBET                                                                                                    | axj [Document. +10]      | 🔳 Taxable                               |
| Height 0.50 - [Doc          | ument."FMessageText"]                                                                                                    | / / /                                                                                                    | [lfTot]                                                                                                    | Tax] [Document."FTo]     | BizBegNo                                |

Mouse point to [lbUnitPrice] then press delete, point to [lbAmount] then press delete, point to [Own Company."Tax1Acronym"] then press delete, point to [Own Company."Tax2Acronym"] then press delete

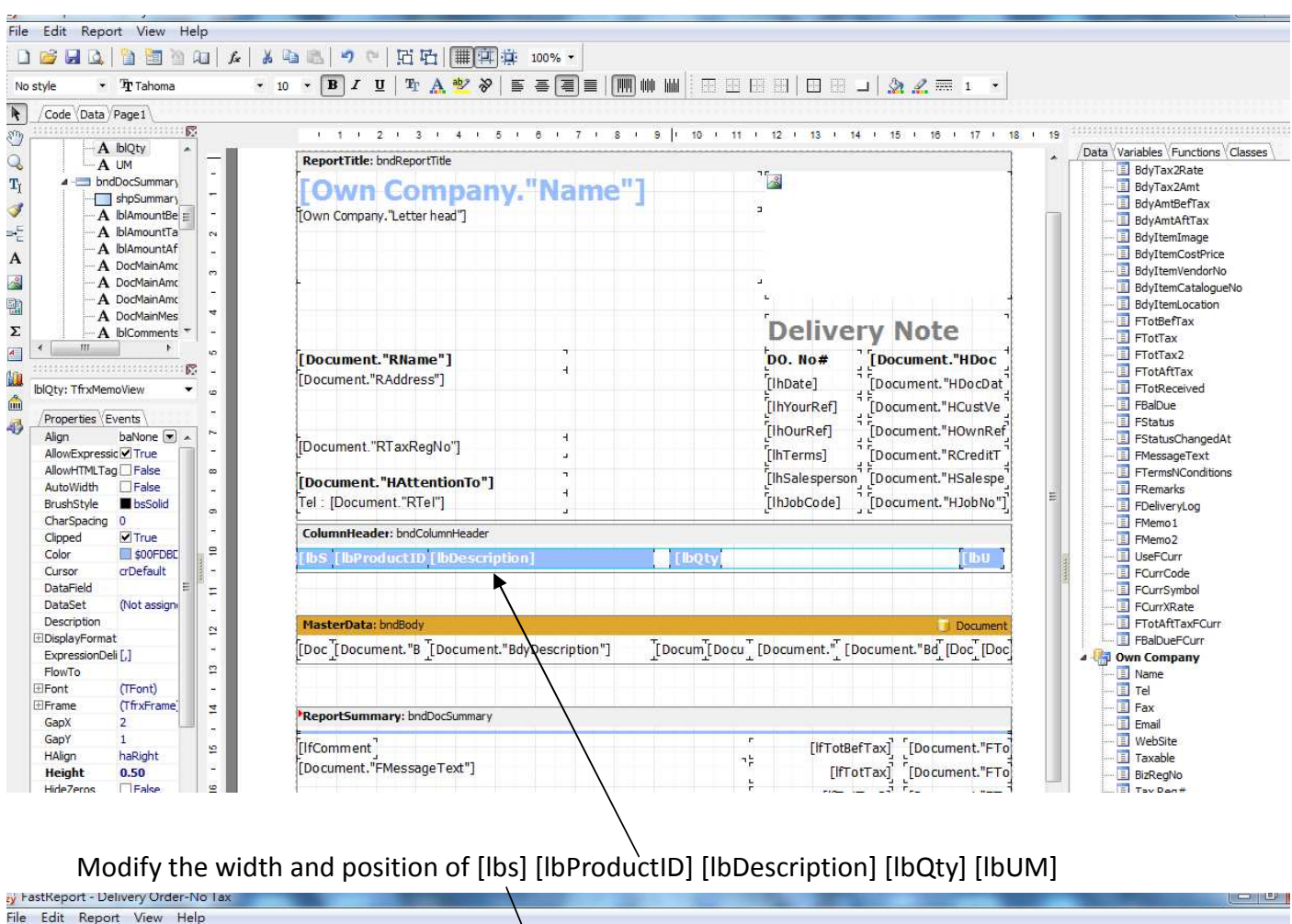

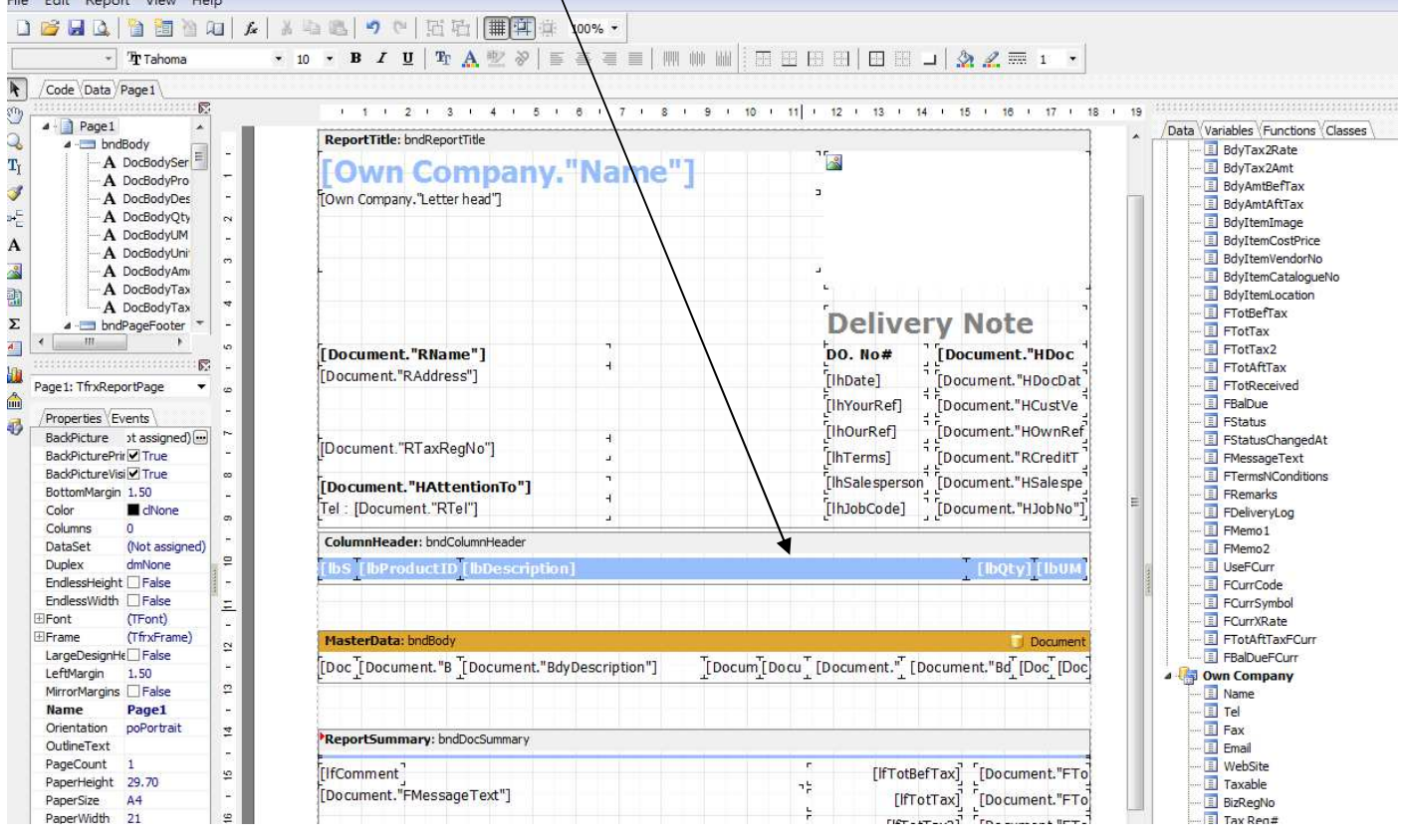

6

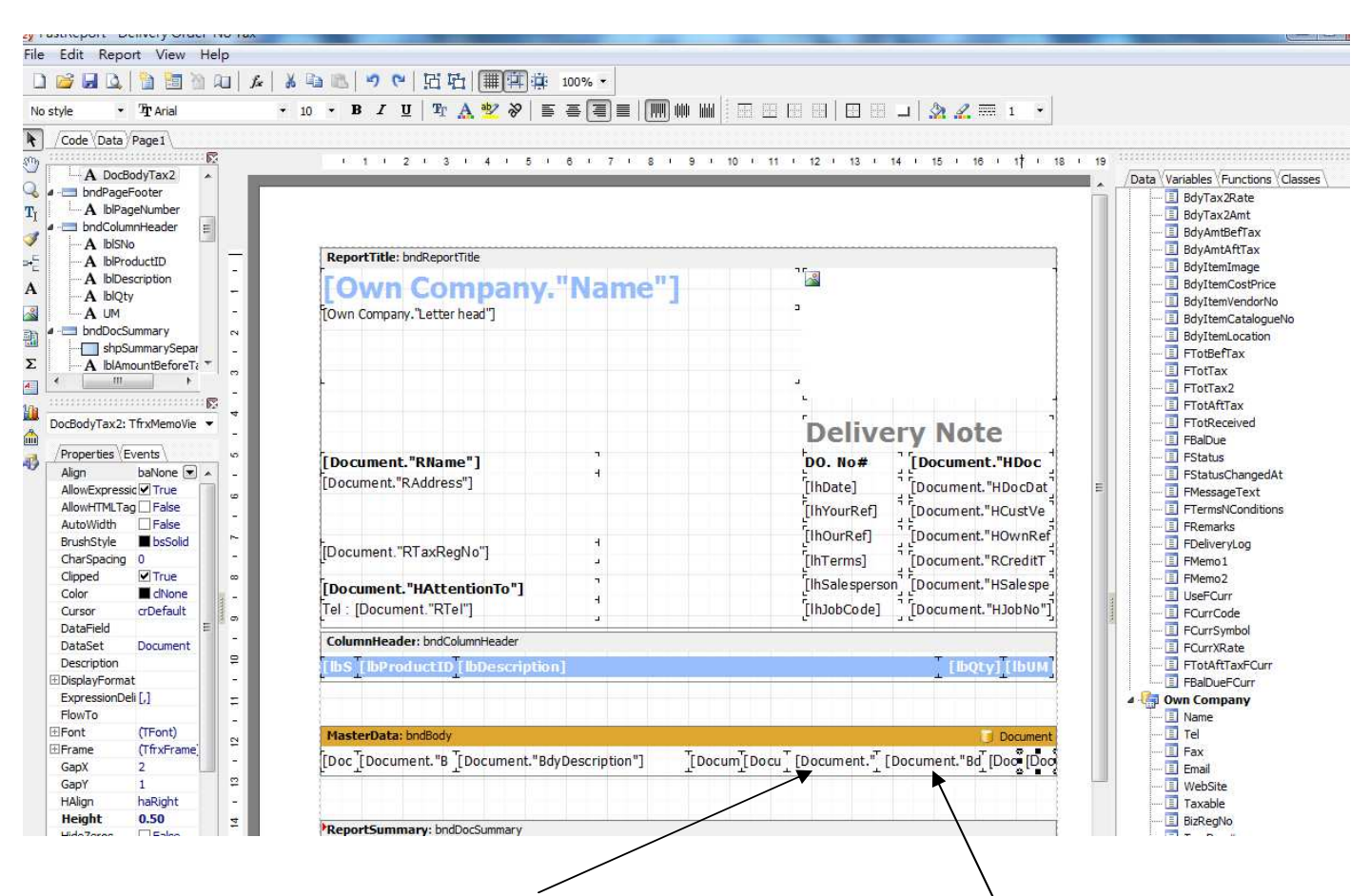

Mouse point to [Document."BdyUnitPrice"] then press delete, point to [Document."BdyAmount"] then press delete, point to [Document."BdyTaxRate"]% then press delete, point to [Document."BdyTax2Rate"]% then press delete

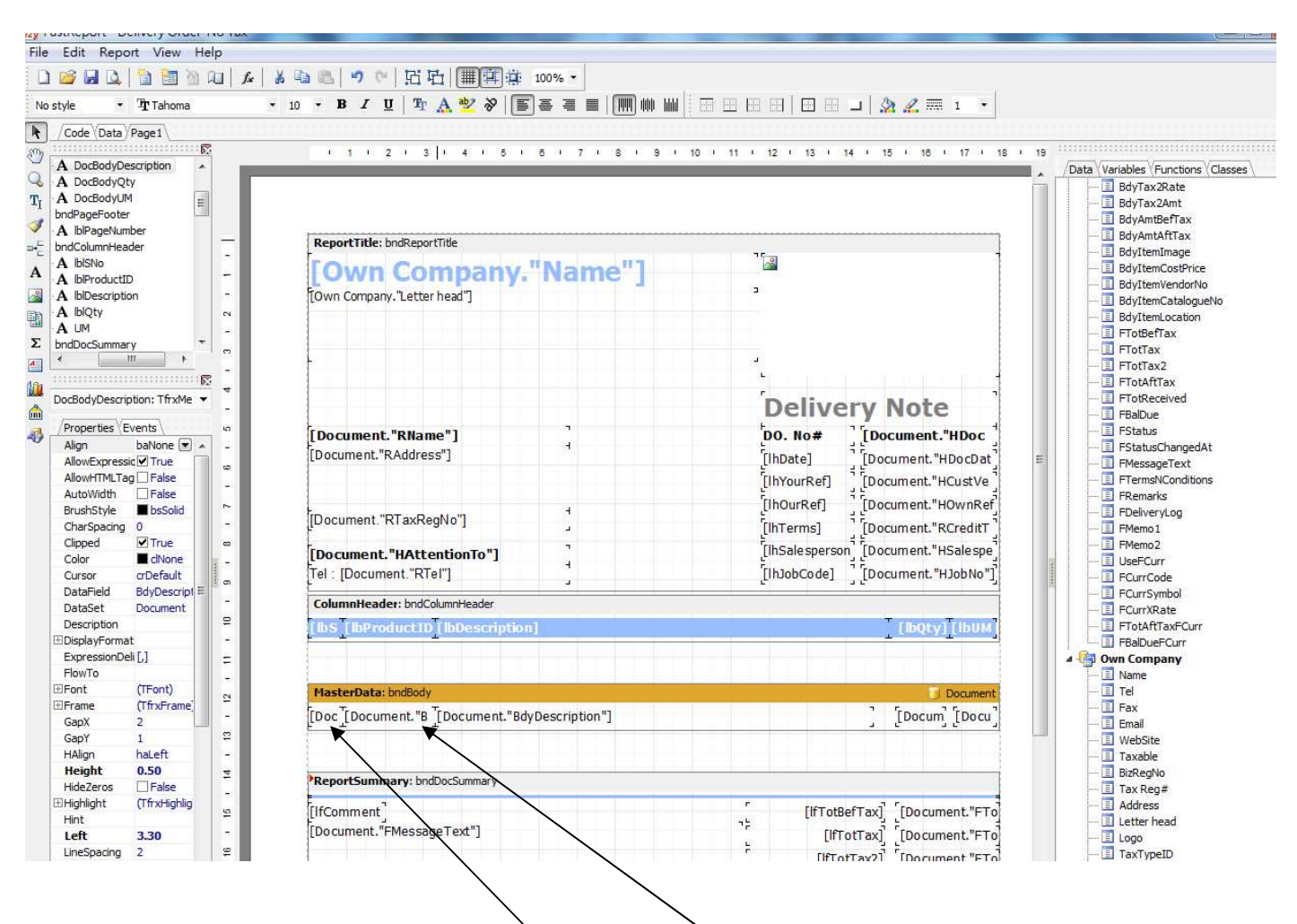

Modify the width and position of [Document."BdySN"] [Document."BdyProductID"] [Document."BdyDescription"] [Document."BdyQty"] [Document."BdyUM"] ( they should be parallel with ColumnHeader )

|                                                                                                    | 🖄 🛺 🏂 👗                                                                                                    | 👜 🐨 🖉 🖉 🛄 🛄 🛗 👜 👘 👘                                                                                                    | 100% -                                                            |                                                                                                    |                                                                                                    |                                                                                                    |
|----------------------------------------------------------------------------------------------------|----------------------------------------------------------------------------------------------------|----------------------------------------------------------------------------------------------------|-------------------------------------------------------------------|----------------------------------------------------------------------------------------------------|----------------------------------------------------------------------------------------------------|----------------------------------------------------------------------------------------------------|
| tyle 🔹 🥆 Tahoma                                                                                                    | •                                                                                                    | 10 - B I U Tr A 🥸 🗞 🛙                                                                                                    | s <b>a (a</b> ) <b>a</b>   ( <b>m</b> ) ( <b>b</b> ) ( <b>b</b> ) |                                                                                                    | 🏖 <u>2</u> 🎹 1 🔹                                                                                                    |                                                                                                    |
| Code Data Page 1                                                                                                    |                                                                                                    |                                                                                                    |                                                                   |                                                                                                    |                                                                                                    |                                                                                                    |
|                                                                                                    | <u>े छि</u>                                                                                                    | 1 1 1 2 1 3 1 4 1 5 1                                                                                                    | . 6 . 7 . 8 . 9 .                                                 | 10 1 11 12 1 13 1 14 1                                                                                                    | 15 1 18 17 1 18                                                                                                    | · 19                                                                                                    |
| A IblAmountBeforeTax                                                                                                    | A                                                                                                    |                                                                                                    |                                                                   |                                                                                                    |                                                                                                    | Data Variables Functions Cla                                                                                                    |
| IblAmountTax                                                                                                    | 4                                                                                                    |                                                                                                    |                                                                   | Deliver                                                                                                    | Maka                                                                                                    | BdyTax2Rate                                                                                                    |
| IblAmountAfterTax                                                                                                    |                                                                                                    |                                                                                                    |                                                                   | Delivery                                                                                                    | Note                                                                                                    | 🔳 BdyTax2Amt                                                                                                    |
| DocMainAmountBeforeT                                                                                                    | č 10                                                                                                    | [Document."RName"]                                                                                                    |                                                                   | DO. No# ID                                                                                                    | ocument."HDoc                                                                                                    | 🛄 BdyAmtBefTax                                                                                                    |
| DocMainAmountTax                                                                                                    | E -                                                                                                    | [Document "RAddress"]                                                                                                    | 9                                                                 |                                                                                                    |                                                                                                    | 🔳 BdyAmtAftTax                                                                                                    |
| DocMainAmountAtteria                                                                                                    | ×                                                                                                    | Epocaliteria (alabere 1                                                                                                    |                                                                   | Lindatej [Di                                                                                                    | ocument. HDocdat                                                                                                    | 🔳 BdyItemImage                                                                                                    |
| Docimalnimessage lext                                                                                                    | -                                                                                                    |                                                                                                    |                                                                   | [lhYourRef] [De                                                                                                    | ocument."HCustVe                                                                                                    | BdyItemCostPrice                                                                                                    |
| blTermsNConditions                                                                                                    | ~                                                                                                    |                                                                                                    | ~.                                                                | [IhOurRef]                                                                                                    | ocument."HOwnRef                                                                                                    | 🛄 BdyItemVendorNo                                                                                                    |
| blBalDueECurr                                                                                                    | -                                                                                                    | [Document."RTaxRegNo"]                                                                                                    |                                                                   |                                                                                                    | a sum ant "DCradit"                                                                                                    | BdyItemCatalogueNo                                                                                                    |
| blFCurrXRate                                                                                                    |                                                                                                    |                                                                                                    |                                                                   | Lini erms] [Do                                                                                                    |                                                                                                    | BdyItemLocation                                                                                                    |
| FBalDueFCurr                                                                                                    | *                                                                                                    | [Document."HAttentionTo"]                                                                                                    | 7                                                                 | [lhSalesperson] [Do                                                                                                    | ocument."HSalespe                                                                                                    | FlotBerlax                                                                                                    |
| C III +                                                                                                    |                                                                                                    | Tel : [Document."RTel"]                                                                                                    | 9                                                                 | [lhJobCode] [Do                                                                                                    | ocument. "HJobNo"]                                                                                                    | E FIOLIAX                                                                                                    |
|                                                                                                    |                                                                                                    |                                                                                                    |                                                                   | e                                                                                                    | 3                                                                                                    | E FTOLIAX2                                                                                                    |
| AmountRefereTaxy TfryM                                                                                                    |                                                                                                    | ColumnHeader: bndColumnHeader                                                                                                    |                                                                   |                                                                                                    |                                                                                                    | E FTotReceived                                                                                                    |
| Anounderorerax, mixe                                                                                                    | • • =                                                                                                    | ThS (IbProductID (IbDescriptio                                                                                                    | 199                                                               |                                                                                                    | T EINONN TEININ                                                                                                    | EBalDue                                                                                                    |
| Properties Events                                                                                                    | -                                                                                                    | The Ten requesto Transcretibus                                                                                                    | AAL.                                                              |                                                                                                    | T Enversive Enverse                                                                                                    | EStatus                                                                                                    |
|                                                                                                    |                                                                                                    |                                                                                                    |                                                                   |                                                                                                    |                                                                                                    |                                                                                                    |
| Align baNone                                                                                                    |                                                                                                    |                                                                                                    |                                                                   |                                                                                                    |                                                                                                    | FStatusChangedAt                                                                                                    |
| Align baNone<br>AllowExpressic True                                                                                                    | ] _ =                                                                                                    |                                                                                                    |                                                                   |                                                                                                    |                                                                                                    | FStatusChangedAt                                                                                                    |
| Align baNone<br>AllowExpressic True<br>AllowHTMLTag False                                                                                                    | -                                                                                                    | MasterData: bndBody                                                                                                    |                                                                   |                                                                                                    | Document                                                                                                    | FStatusChangedAt                                                                                                    |
| Align baNone AllowExpressic True<br>AllowHTMLTag False<br>AutoWidth False                                                                                                    | ×                                                                                                    | MasterData: bndBody                                                                                                    | dyDeccription "1                                                  |                                                                                                    |                                                                                                    | FStatusChangedAt                                                                                                    |
| Align         baNone           AllowExpressic         True           AllowHTMLTag         False           AutoWidth         False           BrushStyle         bsSolid                                                                                                    | 2                                                                                                    | MasterData: bndBody<br>[[Doc][Document."B ][Document."Bd                                                                                                    | dyDescription"]                                                   | 2                                                                                                    | Document                                                                                                    | FistatusChangedAt     FMessageText     FremsNConditions     FRemarks     Figure Relations                                                                                                    |
| Align baNone<br>AllowExpressic True<br>AllowHTMLTag False<br>AutoWidth False<br>BrushStyle bsSolid<br>CharSpacing 0                                                                                                    | 8 - 8                                                                                                    | MasterData: bndBody<br>[Doc ][Document."B ][Document."Bd                                                                                                    | dyDescription"]                                                   | ]                                                                                                    | Document                                                                                                    | FistalusChangedAt                                                                                                    |
| Align baNone<br>AllowExpressic True<br>AllowHTMLTag False<br>AutoWidth False<br>BrushStyle <b>bsSolid</b><br>CharSpacing 0<br>Clipped <b>True</b>                                                                                                    | - 13 - 13                                                                                                    | MasterData: bndBody<br>[[Doc][Document."B ][Document."Bd                                                                                                    | dyDescription"]                                                   | 2                                                                                                    | ြ Document<br>[[Docum] [[Docu]]                                                                                                    | FistusChangedAt                                                                                                    |
| Align baNone AllowExpressic True<br>AllowExpressic True<br>AllowHTMLTag False<br>AutoWidth False<br>BrushStyle bsSolid<br>CharSpacing 0<br>Clipped True<br>Color chrue                                                                                                    | 14 - 13 - 12 - 11                                                                                                    | MasterData: bndBody<br>[Doc'][Document."B ][Document."Bd<br>PReportSummary: bndDocSummary                                                                                                    | dyDescription"]                                                   | ]                                                                                                    | Document<br>[Docum] [Docu]                                                                                                    | FistusChangedAt                                                                                                    |
| Align         baNone           AllowExpressic         True           AllowHTMLTag         False           AutoWidth         False           AutoWidth         False           BrushStyle         bsSolid           CharSpacing         0           Clipped         True           Color         dNone           Cursor         arDefault                                                                                                    |                                                                                                    | MasterData: bndBody         [Doc_[Document."B [Document."Bd         "ReportSummary: bndDocSummary                                                                                                    | dyDescription"]                                                   | 2                                                                                                    | Document<br>[Docum] [Docu]                                                                                                    | FistausChangedAt     FistausChangedAt     FirstausChangedAt     FirstausChangedAt        |
| Align         balvone           AllowExpressic         True           AllowHTTag         False           AutoWWidth         False           BrushStyle         BosSold           CharSpacing         0           Clipped         True           Color         Chone           Cursor         crDefault           Datarield         Extended                                                                                                    | 11<br>15 - 14 - 13 - 12 - 11                                                                                                    | MasterData: bndBody<br>[Doc ][Document. "B ][Document."Bd<br>PReportSummary: bndDocSummary<br>[IfComment]                                                                                                    | dyDescription"]                                                   | (IfTottlefTax                                                                                                    | Document<br>[Docum] [Docu]                                                                                                    | FistusChangedAt FistusChangedAt FistusChangedA |
| Align         baNone           AllowExpressic         True           AllowTMTLag         False           AutoWidth         False           BrushStyle         bsSolid           CharSpacing         0           Clipped         True           Color         clivone           Cursor         createrial           DataField         DataSet                                                                                                    | m<br>m<br>m<br>m<br>m<br>m<br>m<br>m<br>m<br>m<br>m<br>m<br>m<br>m                                                                                                    | HasterData: bndBody<br>[Doc][Document."B ][Document."Bd<br><b>'ReportSummary</b> : bndDocSummary<br>[IfComment]<br>[Document."FMessageText"]                                                                                                    | dyDescription"]                                                   | (IfTotBefTax                                                                                                    | Document                                                                                                    | FistusChangedAt  FistusChangedAt  Fistus |
| Align baNone ©<br>AllowExpressic © True<br>AllowExpressic © True<br>AllowEmUTag False<br>AutoWidt False<br>PursStyle bssolid<br>CharSpacing 0<br>Clipped Bssolid<br>CharSpacing 0<br>Clipped CharSpacing 0<br>Clipped CharSpacing<br>Clipped Stateset<br>Description                                                                                                    |                                                                                                    | MasterData: bndBody         [Doc ][Document."B         PreportSummary: bndDocSummary         [IfComment]         [Document."FMessageText"]                                                                                                    | dyDescription"]                                                   | [ITotBefTax<br>[IfTotTax                                                                                                    | Document                                                                                                    | E                                                                                                    |
| Align         baNone         ●           AllowExpressic         ▼True         AllowHTMLTag         False           AutoWIdth         ■ False         BrushStyle         ■ baSold           CharSpacing         0         □         Clipped         ♥ True           Color         ■ chone         ⊂         Clipped         ♥ True           Carsor         ■ chone         ⊂         DataSet         (Not assign bescription           DisplayFormat         = EvynessionDel [1]         ■         ■         ■                                                                                                    |                                                                                                    | MasterData: bndBody         [Doc ][Document. "B ][Document."Bd         *ReportSummary: bndDocSummary         [IfComment]]         [Document."FMessageText"]                                                                                                 | dyDescription"]                                                   | (IfTotBefTax<br>IfTotTax<br>[IfTotTax2                                                                                                    | [Document<br>[Docum] [Docu]<br>[Document."FTo<br>] [Document."FTo<br>] [Document."FTo                                                                      |                                                                                                    |
| Align baNone @<br>AliowExpressic © True<br>AliowExpressic © False<br>AutoWidth Esse<br>BrushStyle bsSolid<br>CharSpacing 0<br>Clipped © True<br>Color cDefault<br>DataField<br>DataField<br>DataField<br>DataSet (No assign<br>Description<br>EspressionDell [,]<br>ElmuTo                                                                                                    |                                                                                                    | MasterData: bndBody<br>[Doc ][Document. "B ][Document. "Bd<br>PReportSummary: bndDocSummary<br>[IfComment]<br>[Document. "FMessageText"]                                                                                                    | dyDescription"]                                                   | [ITotBefTax<br>[IfTotTax]<br>[IfTotTax2                                                                                                    | Document<br>[Docum] [Docu]<br>[Document."FTo<br>] [Document."FTo<br>] [Document."FTo                                                                       | FistabusChangedAt                                                                                                    |
| Align baNone @<br>AllowExpressic © True<br>AllowExpressic © True<br>AllowEmUTag False<br>AutoWidth False<br>FruchStyle bissolid<br>CharSpacing 0<br>Clipped © True<br>Cursor crDefault<br>DataField<br>Description<br>DisplayFormat<br>ExpressionDel [,]<br>FlowTo                                                                                                    | 4 m<br>17 t 16 t 16 t 14 t 13 t 12 t 11                                                                                                    | MasterData: bndBody         [Doc ][Document."B         PreportSummary: bndDocSummary         [IfComment]         [Document."FMessageText"]                                                                                                    | dyDescription"]                                                   | [ITotBefTax<br>[IfTotTax<br>[IfTotTax2<br>[IfTotAftTax]                                                                                                    | Document<br>[Docum] [Docu]<br>[Document."FTo<br>[Document."FTo<br>[Document."FTo<br>[Cocument."FTo                                                         | E FistausChangedAt FistausChangedAt Fist |
| Align         baNone         ●           AllowExpressic         True         AllowHTMLTag         False           AutoWidth         False         BushStyle         bsSold           CharSpacing         0         Clipped         True           Color         Chones         Colone         Clipped           Cursor         chone         Colone         Clapse           DataSet         (Not assign<br>Description         ExpressionDeli [.]         FlowTo           FlowTo         (TFort)         Frame         (Tfort)                                                                                                    |                                                                                                    | MasterData: bndBody         [Doc ] [Document. "B ] [Document. "Bd         *ReportSummary: bndDocSummary         [IfComment]         [Document. "FMessageText"]         [Document. 'FTerms/Conditions 7]                                                     | dyDescription"]                                                   | (IfTotBefTax<br>IfTotTax<br>[IfTotTax2<br>[IfTotTax2                                                                                                    | Document<br>[Docum] [Docu]<br>[Document."FTo<br>] [Document."FTo<br>] [Document."FTo<br>] [Document."FTo<br>] [Document."FTo                               | FistuschangedAt FistuschangedAt FistuschangedA |
| Align baNone (<br>AllowExpressic ("True<br>AllowExpressic ("True<br>AllowHTMLTag) False<br>AutoWidth False<br>BrushStyle bissolid<br>CharSpacing 0<br>Clipped ("True<br>Color charled<br>DataField<br>DataField<br>DataSet (Not assign<br>Description<br>DisplayFormat<br>ExpressionDel [,]<br>FlowTo<br>Frant (TFort)<br>Frant (Tfwfram<br>SaaX 2                                                                                                    |                                                                                                    | MasterData: bndBody<br>[Doc ][Document."B ][Document."Bd<br>PReportSummary: bndDocSummary<br>[IfComment]<br>[Document."FMessageText"]<br>[Document."FTemeWConditions ]                                                                                      | dyDescription"]                                                   | (IfTotBefTax<br>[IfTotTax]<br>[IfTotTax2<br>[IfTotAftTax]                                                                                                    | Document<br>[Docum] [Docu]<br>[Document."FTo<br>[Document."FTo<br>[Document."FTo<br>[Document."FTo                                                         | FistabusChangedAt FistabusChangedAt FistabusCha  |
| Align baNone ©<br>AllowExpressic ÖTrue<br>AllowExpressic ÖTrue<br>AllowExpressic ÖTrue<br>AllowEmuTag False<br>AutoWidth False<br>Desubstyle bsSolid<br>CharSpacing 0<br>Clipped ÖTrue<br>Cursor crDefault<br>DataFiel<br>Description<br>DisplayFormat<br>ExpressionDel [,]<br>FlowTo<br>Font (TFont)<br>Frame (TfxFram<br>GapX 2<br>GapY 1                                                                                                    | a 19 - 11 - 12 - 11 - 12 - 11 - 12 - 11 - 12 - 11 - 12 - 11 - 12 - 11 - 12 - 11 - 12 - 11 - 12 - 12 - | HasterData: bndBody         [Doc T[Document."B         [Doc T[Document."B         'ReportSummary: bndDocSummary         [IfComment]         [Document."FMessageText"]         [Document."FTemeWConditions 7]                                                | dyDescription"]                                                   | (IFTotBefTax<br>[IfTotTax<br>[IfTotTax2<br>[IfTotAftTax]<br>1 [Own                                                                                                    | Document<br>[Docum] [Docu]<br>[Document."FTo<br>[Document."FTo<br>[] [Document."FTo<br>[] [Document."FTo                                                   | E FistausChangedAt FistausChangedAt Fist |
| Align         baNone ©           AllowExpressic © True         AllowExpressic © True           AllowExpressic © True         Base           allowEmtTag   False         bassolid           dutoWidth         False           atusVidth         False           dutoWidth         False           Ocloped         ♥ True           Color         ■ dNone ©           Color         ■ dNone ©           DataField         DataSet           Description         >>>>>>>>>>>>>>>>>>>>>>>>>>>>                                                                                                    | 9 18 17 16 16 14 13 12 11                                                                                                    | MasterData: bndBody         [Doc ] [Document. "B ] [Document. "Bd         *ReportSummary: bndDocSummary         [IfComment]         [Document. "FMessageText"]         (Document. "FTermsWConditions 7)                                                     | dyDescription"]                                                   | [IfTotBefTax<br>[IfTotTax<br>[IfTotTax2<br>[IfTotAftTax]<br>1 [Own<br>][IIF( <document.*)< td=""><td>Document<br/>[Docum] [Docu]<br/>[Document."FTo<br/>[Document."FTo<br/>[Document."FTo<br/>[Document."FTo<br/>[Document."FTo</td><td>E  FitabusChangedAt  FremssageText  FremsNconditions  Fremarks  Fremarks  FolloweryLog  Fremo1  FollowerCurr  FoursYmbol  FoursYmbol  FoursYmbol  FoursYmbol  FoursYmbol  FoursYmbol  FoursYmbol  FoursYmbol  FoursYmbol  FoursYmbol  FoursYmbol  FoursYmbol  FoursYmbol  FoursYmbol  Fred Fred Fred Fred Fred Fred Fred Fre</td></document.*)<>                                                                                                    | Document<br>[Docum] [Docu]<br>[Document."FTo<br>[Document."FTo<br>[Document."FTo<br>[Document."FTo<br>[Document."FTo                                       | E  FitabusChangedAt  FremssageText  FremsNconditions  Fremarks  Fremarks  FolloweryLog  Fremo1  FollowerCurr  FoursYmbol  FoursYmbol  FoursYmbol  FoursYmbol  FoursYmbol  FoursYmbol  FoursYmbol  FoursYmbol  FoursYmbol  FoursYmbol  FoursYmbol  FoursYmbol  FoursYmbol  FoursYmbol  Fred Fred Fred Fred Fred Fred Fred Fre                                                                                                    |
| Nign         balvone           AllowExpressic         True           AllowExpressic         True           AllowExpressic         True           AllowExpressic         False           AutoVirtMI         False           AutoVirtMI         False           Dipped         True           Color         Charspacing           Dipped         True           Dipped         True           DataField         DataSet           Description         DisplayFormat           ExpressionDelt         [.]           Frame         (TFort)           reame         (TFxramstapt)           SapY         1           Alalight         Halight                                                                                       |                                                                                                    | MasterData: bndBody         [Doc T Document."B         'ReportSummary: bndDocSummary         [IfComment]         [Document."FMessageText"]         (Document."FTermsWConditions 7)                                                                          | dyDescription"]                                                   | [IFTotBefTax]<br>[IfTotTax]<br>[IfTotTax]<br>[IfTotAftTax]<br>1 [Own<br>]                                                                                                    | Document<br>[Docum] [Docu]<br>[Document."FTo<br>[Document."FTo<br>[Document."FTo<br>[Document."FTo<br>[Document."F                                         | E FistuschangedAt FistuschangedAt Fistuschange |
| Align balvone<br>AliowExpressic UTrue<br>AliowExpressic UTrue<br>AliowExpressic UTrue<br>AliowEmUTruTag False<br>AutoVividth False<br>Bissolid<br>CharSpacing 0<br>DisplayFormat<br>Cursor crDefault<br>DataSet (Not assign<br>Description<br>DisplayFormat<br>ExpressionDeli [,]<br>Font (TFont)<br>Frame (TfrxFram<br>GapX 2<br>GapY 1<br>HAlign haRight<br>Height 0.50                                                                                                    |                                                                                                    | MasterData: bndBody         [Doc T[Document."B         [Doc T[Document."B         *ReportSummary: bndDocSummary         [IfComment]         [Document."FMessageText"]         [Document."FTermeVConditions 7         [Child: Child1                         | dyDescription"]                                                   | [IFTotBefTax<br>[IfTotTax<br>[IfTotTax2<br>[IfTotAftTax]<br>1 [Own<br>[IIF( <document.")< td=""><td>Document<br/>[Docum] [Docu]<br/>[Document."FTo<br/>[Document."FTo<br/>[Document."FTo<br/>[Document."FTo<br/>[Document."FF]</td><td>E FistusChangedAt FistusChangedAt FistusChange</td></document.")<> | Document<br>[Docum] [Docu]<br>[Document."FTo<br>[Document."FTo<br>[Document."FTo<br>[Document."FTo<br>[Document."FF]                                       | E FistusChangedAt FistusChangedAt FistusChange |
| Align         baNone ©           AllowExpressic © True         AllowExpressic © True           AllowExpressic © True         Base           AllowExpressic © True         False           atusVilld1         False           bassolid         False           atusVilld1         False           Color         @ True           Color         @ True           Color         @ True           DataField         DataSet           DataSet         (Not assigned)           Description         SeplayFormat           ExpressionDell [.]         FlowTo           Forme         (TFort)           GapX         2           GapX         2           GapX         1           Haight         0.50           Height         0.51 |                                                                                                    | MasterData: bndBody         [Doc ] [Document. "B ] [Document. "Bd         *ReportSummary: bndDocSummary         [IfComment.]         [Document."FMessageText"]         [Document."FTermsWConditions 7]         [Child: Child1         Delivery Order Server | dyDescription"]                                                   | (IfTotBefTax<br>IfTotTax<br>IfTotTax<br>IfTotAftTax]<br>1 [Own<br>ItTotAftTax]                                                                                                    | Document<br>[Docum] [Docu]<br>[Document."FTo<br>[Document."FTo<br>[Document."FTo<br>[Document."FTo<br>[Document."FF<br>[Document."FF                       |                                                                                                    |
| Align balvone "<br>AliowExpressic "True<br>AliowExpressic "True<br>AliowExpressic "True<br>AliowExpressic "Frage<br>CharSpacing 0 Social<br>CharSpacing 0 Social<br>Parabeted DataSet<br>Cursor crDefault<br>DataField<br>Description<br>DelaplayFormat<br>ExpressionDeli [,]<br>FlowTo<br>ExpressionDeli [,]<br>FlowTo<br>ExpressionDeli [,]<br>Frame (TfrixFram<br>GapX 2<br>GapY 1<br>HAlign haRight<br>Height 0.50<br>HideZeros   False<br>Highlight (TfrixHighli                                                                                                    |                                                                                                    | MasterData: bndBody         [[Doc ][Document."B         [PreportSummary: bndDocSummary         [IfComment]         [Document."=MessageText"]         [Document."=TermsWConditions"]         [Child: Child1         Delivery Order       Issued              | dyDescription"]                                                   | [ITotBefTax<br>[IfTotTax]<br>[IfTotTax2<br>[IfTotAftTax]<br>1 [Own<br>]<br>[IIF( <document.*)<br>Received in Good Order a</document.*)<br>                                                                                                    |                                                                                                    | E  FitalusChangedAt  FremsNconditions  FremsNconditions  FremsNconditions  Fremarks  Fremarks  FoliveryLog  FoliveryLog  FoliveryLog  FourSymbol  FourXRate  FourXRate  FotAfTaxFCurr  FalDueFCurr  Mame  Fital  FalDueFCurr  Fal  Fall  Fall  F |
| Align bahone "<br>AllowExpressic "True<br>AllowExpressic "True<br>AllowExpressic "True<br>AllowExpressic "True<br>Carson of the solution<br>CharSpacing 0<br>Clipped "True<br>Curson of Char<br>DataSet (Not assign<br>Description<br>DisplayFormat<br>ExpressionDell [,]<br>FlowTo<br>Font (TFont)<br>Frame (TfrxFram<br>GapX 2<br>GapY 1<br>HAlign haRight<br>Heighzeros False<br>Highlight (TfrxHighli<br>Hint<br>Left 11.40                                                                                                    | 21 • 20 • 19 • 18 • 17 • 16 • 16 • 14 • 13 • 12 • 11                                                                                                    | HasterData: bndBody         [Doc ][Document. "B ][Document."Bd         *ReportSummary: bndDocSummary         [IfComment]         [Document."FMessageText"]         [Document."F7emeNConditions 7         [Child: Child1         Delivery Order Issued       | dyDescription"]                                                   | [IFTotBefTax<br>[IfTotTax<br>[IfTotTax2<br>[IfTotAftTax]<br>1 [Own<br>][IIF( <document."!<br>Received in Good Order a</document."!<br>                                                                                                    | [Document."FTo<br>[[Document."FTo<br>] [[Document."FTo<br>] [Document."FTo<br>] [Document."FTo<br>] [Document."FTo<br>] [Document."FTo<br>] [Document."FTo | E FistalusChangedAt FistalusChangedAt FremsNconditions FremsNconditions FremsNconditions Fremarks FieldsefCurr FollowerCurg FourCode FourCode FourRate FistaluseFourr FistaluseFourr Fista |

Mouse point to [IfTotBefTax] then press delete, point to [Document."FTotBefTax"] then press delete, repeat the steps to delete [IfTotTax] [Document."FTotTax"] [IfTotTax2] [Document."FTotTax2"] [IfTotAftTax] [Document."FTotAftTax"]...[Document."FCurrSymbol"][Document."FBalDueFCurr"]

|                               |                |                                         | for : [Own Company."Name"]                                                                                      | m                            | for :   Documen                                                                 | t."RName"                                                                                                    | Create caption     Sort by Name |
|-------------------------------|----------------|-----------------------------------------|----------------------------------------------------------------------------------------------------|------------------------------|---------------------------------------------------------------------------------|----------------------------------------------------------------------------------------------------|---------------------------------|
| <b>kPicture</b><br>background | l page picture |                                         |                                                                                                    |                              |                                                                                 |                                                                                                    | Create field                    |
| sible                         | <b>I</b> True  | -                                       |                                                                                                    |                              |                                                                                 |                                                                                                    | BaseCurrCode                    |
| pMargin                       | 1.50           | 21                                      |                                                                                                    |                              |                                                                                 |                                                                                                    | TaxOnFirst                      |
| tleBeforeHe                   | a 🗹 True       |                                         | L Derivery Order Issued by                                                                                      | J L                          | Received in 6000 Oru                                                            |                                                                                                    | Tax2Acronym                     |
| g                             | 0              | 3                                       | Delivery Order Issued By                                                                                        |                              | Received in Good Ord                                                            | er and Condition                                                                                               | Tax1Acronym                     |
| ghtMargin                     | 1,50           |                                         | Child: Child1                                                                                                   |                              |                                                                                 |                                                                                                    | TaxTypeID                       |
| setPageNu                     | un 🗌 False     |                                         |                                                                                                    |                              |                                                                                 |                                                                                                    | Logo                            |
| ntOnPrevio                    | ou 🗌 False     | 0                                       | <u>↓</u>                                                                                                    |                              | "[m.( <nocumen< td=""><td>L. o [Document."F</td><td>Letter head</td></nocumen<> | L. o [Document."F                                                                                              | Letter head                     |
| intIfEmpty                    | True           |                                         |                                                                                                    |                              | THE CONSIST                                                                     | t "uil " [Decument "r]                                                                                         | Address                         |
| perWidth                      | 21             | <b>₽</b>                                |                                                                                                    |                              | - 1                                                                             | Own                                                                                                    | Tax Reg#                        |
| perSize                       | A4             |                                         | [[Document. "FTermsNConditions"]                                                                                |                              |                                                                                 |                                                                                                    | BizBegNo                        |
| perHeight                     | 29.70          | 1                                       |                                                                                                    |                              |                                                                                 |                                                                                                    | Taxable                         |
| geCount                       | 1              |                                         |                                                                                                    |                              | 12                                                                              |                                                                                                    | U WebSite                       |
| tlineText                     | p or or o one  | -                                       |                                                                                                    |                              |                                                                                 |                                                                                                    | Email                           |
| ientation                     | poPortrait     |                                         |                                                                                                    |                              |                                                                                 |                                                                                                    | Eav                             |
| me                            | Page1          | 1 I I I I I I I I I I I I I I I I I I I | [Document,"FMessageText"]                                                                                       |                              |                                                                                 |                                                                                                    |                                 |
| rorMargin                     | Eleo           | 2                                       | [lfComment]                                                                                                    |                              |                                                                                 |                                                                                                    | A Gown Company                  |
| fMargin                       | 1 FO           |                                         |                                                                                                    |                              |                                                                                 |                                                                                                    | FBalDueFCurr                    |
| anië<br>GeDecicet             | (ITTXFrame)    | 14                                      | ReportSummary: bndDocSummary                                                                                    | and the second second second |                                                                                 |                                                                                                    | FTotAftTaxFCurr                 |
| nt                            | (IFont)        |                                         |                                                                                                    |                              |                                                                                 |                                                                                                    | FCurrXRate                      |
| dlessWidth                    | 1 LI False     | 2                                       |                                                                                                    |                              |                                                                                 |                                                                                                    | FCurrSymbol                     |
| diessHeigh                    | it 🛄 False     |                                         | fraction fraction in the fraction of the section                                                                | w 1                          |                                                                                 | "Frocani [roca]                                                                                                | FCurrCode                       |
| plex                          | dmNone         | 1                                       | Dos TDosument "B TDosument "BduDescriptio                                                                       | on"]                         |                                                                                 | "Incore and a second a second a second a second a second a second a second a second a second a second a second | UseFCurr                        |
| taSet                         | (Not assigned) | 2                                       | MasterData: bndBody                                                                                             |                              |                                                                                 | Document                                                                                                    | FMemo2                          |
| lumns                         | 0              |                                         |                                                                                                    |                              |                                                                                 |                                                                                                    | FMemo 1                         |
| olor                          | dNone          | =                                       | 2                                                                                                    |                              |                                                                                 |                                                                                                    | FDeliveryLog                    |
| ttomMargin                    | n 1.50         |                                         | Paneter and the second and the second and the second second second second second second second second second se |                              |                                                                                 | Tanker Tanker                                                                                                  |                                 |
| ckPictureVi                   | isi 🗹 True     | =                                       | []bS []bProduct ID []bDescription]                                                                              |                              |                                                                                 | Elboty Elbu                                                                                                    | FTermsNConditions               |
| ckPicturePr                   | rir 🗹 True     | -                                       | ColumnHeader: bndColumnHeader                                                                                   |                              |                                                                                 |                                                                                                    | FMessageText                    |
| ckPicture                     | ot assigned)   |                                         |                                                                                                    |                              |                                                                                 |                                                                                                    | FStatusChangedAt                |
| operties                      | events         |                                         | Tel : [Document "RTel"]                                                                                         |                              | [[h]obCode]                                                                     | [Document, "H Job No"]                                                                                         | Estatus                         |
| :1: ITTXRep                   | por uPage 🔻    |                                         | [Document."HAttentionTo"]                                                                                       |                              | [lhSalesperson                                                                  | [Document."HSalespe                                                                                            | EBalDue                         |
| 4 TC D                        |                | 40.                                     | ,                                                                                                    |                              | [IhTerms]                                                                       | [Document."RCreditT                                                                                            |                                 |
|                               |                |                                         | Document "RTaxRegNo"]                                                                                           |                              | Enouncerj                                                                       | E difference in the second second                                                                              | FTotTax2                        |
| III A                         | IDIPTODUCUD    |                                         |                                                                                                    |                              | [IbOurPof]                                                                      | Document "HOwnRef                                                                                              | FTotTax                         |
|                               | hProductTD *   |                                         |                                                                                                    |                              | [lhYourRef]                                                                     | [Document."HCustVe                                                                                             | FTotBefTax                      |

9

### EZY Invoice 13

| 7.            | 57; 2.09           |          | Page1                                   | N                      |                                                                                         |                       |      |                                             |
|---------------|--------------------|----------|-----------------------------------------|------------------------|-----------------------------------------------------------------------------------------|-----------------------|------|---------------------------------------------|
| ackground (   | page picture       | - 33     | for : [Own Company."Name"]              |                        | for : [Docume                                                                           | nt."RName"]           | + CC | reate field<br>reate caption<br>ort by Name |
| Picture       | CT HUC             | 22       |                                         |                        |                                                                                         |                       |      | BaseCurrCode                                |
| hle           | True               | 2        |                                         |                        |                                                                                         |                       |      | axOnFirst                                   |
| Margin        | 1 FO               | -        |                                         | 4 L                    |                                                                                         | -                     |      | Tax2Acronym                                 |
| Referekter    | U<br>True          | <u> </u> | Delivery Order Issued By                |                        | Received in Good Or                                                                     | der and Condition     |      | Tax 1Acronym                                |
| htMargin      | 1,50               | 58       | Child: Child1                           |                        |                                                                                         |                       |      | TaxTypeID                                   |
| setPageNur    | n 🗌 False          | -        |                                         |                        |                                                                                         |                       |      | Logo                                        |
| tOnPreviou    | L False            | <u>5</u> | <u>}</u>                                |                        | 76.                                                                                     | 4.6                   | 1    | Letter head                                 |
| ntIfEmpty     | True               |          |                                         |                        | [IIF( <documer< td=""><td>nt."U [Document."F</td><td></td><td>- Address</td></documer<> | nt."U [Document."F    |      | - Address                                   |
| perWidth      | 21                 | ₩<br>₩   |                                         |                        | . 1                                                                                     | [Own]                 |      | Tax Reg#                                    |
| erSize        | A4                 |          | Loocanerits FTEMISMCORADURS J           |                        |                                                                                         |                       |      | BizRegNo                                    |
| perHeight     | 29.70              | -        | Pagment Flemck/Conditions               | -                      |                                                                                         |                       |      | Taxable                                     |
| eCount        | 1                  | ~        | L IVIC                                  | ove to right           | siae                                                                                    |                       |      | - 🔲 WebSite                                 |
| tlineText     |                    | -        |                                         | للمام المحمد مرا       | aida                                                                                    |                       |      | - Email                                     |
| entation      | poPortrait         | 2        |                                         |                        |                                                                                         |                       |      | Fax                                         |
| me            | Page1              |          | [Document."FMessageText"]               |                        | 3                                                                                       |                       |      | Tel                                         |
| orMargins     | False              | 5        | [IfComment]                             |                        | 3                                                                                       |                       |      | Name                                        |
| tMargin       | 1.50               | -        |                                         |                        |                                                                                         |                       |      | Own Company                                 |
| geDesignHe    | E False            | ÷        | ReportSummary: bndDocSummary            |                        |                                                                                         |                       |      | FBalDueFCurr                                |
| me            | (TfrxFrame)        |          |                                         |                        |                                                                                         |                       |      | ETotAftTaxECurr                             |
| nt            | (TFont)            |          |                                         |                        |                                                                                         |                       |      | E FCurryPate                                |
| lessWidth     | False              | 5        | E                                       | 2768727 <del>7</del> 2 |                                                                                         | 16                    |      | E CurrSymbol                                |
| lessHeight    | False              | -        | [Doc [Document."B [Document."BdvDescrip | tion"]                 |                                                                                         | Docum                 |      |                                             |
| alev          | (not assigned)     | 12       | MasterData: bndBody                     |                        |                                                                                         | 🗾 Document            | Ξ    | HMemo2                                      |
| umns          | () lat agains - () | -        |                                         |                        |                                                                                         |                       |      | FMemo1                                      |
| or            | dNone              | =        |                                         |                        |                                                                                         |                       |      | FDeliveryLog                                |
| tomMargin     | 1.50               |          | E T                                     |                        |                                                                                         | T T 1                 |      | FRemarks                                    |
| kPictureVis   | si <b>⊠</b> True   | =        | [IbS [IbProductID [IbDescription]       |                        |                                                                                         | [lbQty [lbU           |      | FTermsNConditions                           |
| kPicturePrint | ir 🗹 True          |          | ColumnHeader: bndColumnHeader           |                        |                                                                                         |                       |      | - 🔲 FMessageText                            |
| kPicture      | ot assigned) 🚥     |          |                                         |                        | -                                                                                       |                       |      | - 🔲 FStatusChangedAt                        |
| perties (Ev   | vents              |          | Tel : [Document."RTel"]                 |                        | [[hJobCode]                                                                             | [Document. "HJobNo"]  |      | FStatus                                     |
| - manep       |                    |          | [Document."HAttentionTo"]               |                        | LihSalesperson                                                                          | [Document."HSalespe]  |      | FBalDue                                     |
| 1: TfrxRepo   | ortPage 🔻          |          |                                         |                        | [Interna]                                                                               |                       |      | FTotReceived                                |
|               |                    | -        | [Document."RTaxRegNo"]                  |                        | [lhTerms]                                                                               | 1 Document "RCreditt" |      | ETotAftTax                                  |
| m             | •                  | ~        | L                                       |                        | [[hOurRef]                                                                              | [Document."HOwnRef    |      | E FTotTax2                                  |
| A             | bProductID *       |          |                                         |                        | [lhYourRef]                                                                             | [Document."HCustVe    |      |                                             |

Data Tree

Press [1 [Own Company."BaseCurrCode"] = [Document."FCurrXRate"] [<Document."FCurrCode">] move to right side (Data Tree),

Press [IIF(<Document."UseFCurr">,<IfBalDue> +' (' + <Document."FCurrCode"> +')',")] move to right side (Data Tree),

Press [Document."FCurrSymbol"][Document."FBalDueFCurr"] move to right side (Data Tree),

Result :

# **Business Advisor Service Co.**

Unit 1104 Crawford House, 70 Queen's Road Central, Hong Kong TeL: 852-25032568 Fax: 2503 5568

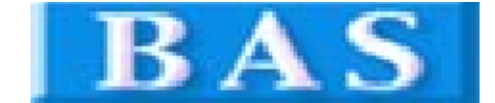

#### Change Delivery Order to Delivery Note

|            |                          |             | Delive       | Delivery Note |  |  |
|------------|--------------------------|-------------|--------------|---------------|--|--|
| A 8        | k B Group                |             | DO. No#      | D01007        |  |  |
| 180        | 1 Wing On Cent           | re,         | Date         | 19/12/2014    |  |  |
| 111<br>Hon | Connaught Roa<br>Ig Kong | d Central,  | Your Ref#    |               |  |  |
|            | 5 5                      |             | Our Ref#     | P01020        |  |  |
|            |                          |             | Credit Terms | 7 Days        |  |  |
| Att        | ention : Albert          | Au          | Salesperson  |               |  |  |
| Tel        | : 2570 9394              |             | Job No.      | JB1002        |  |  |
| SN         | # Product ID             | Description |              | Qty U M       |  |  |
| 0          | C-1                      | Shirt       |              | 1 Ea          |  |  |
| 0          | C-2                      | Dress       |              | 1             |  |  |

Comments

Clear all Tax, Total Amount

TERMS & CONDITIONS 1. Unpaid accounts beyond the agreed credit terms may incur interest charges at the prevailing lending rates.

2. Any goods delivered remain the property of "ABC" until full payment has been received.

3. Please make cheque payments payable to : ABC .

Delivery Order Issued By

Received in Good Order and Condition

for : Business Advisor Service Co. 匯才

for : A & B Group Please sign, stamp and date to confirm receipt